## Calderdale & Kirklees Medical Examiner's Office

Referring in to the Medical Examiner's Office, you will need to use the F12 function to access the Clinical Template. Once the process is live, this will be accessed via Ardens.

To make it available, each individual user will need to follow these steps;

1) Press the F12 button on the Keyboard. The Launcher window appears:

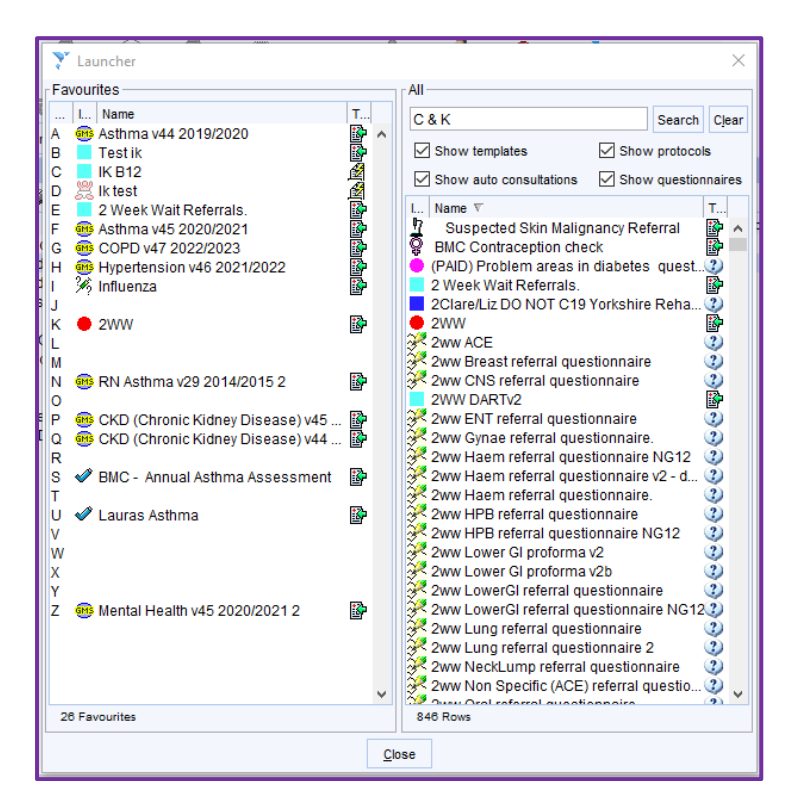

2) On the right-hand side, search for "C & K Medical Examiner's Office Referral":

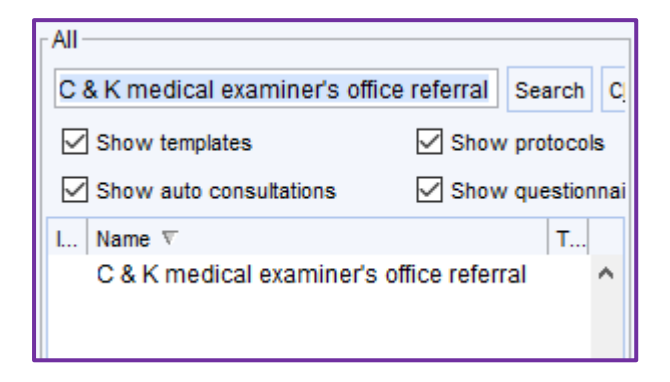

3) From the list returned below, single left mouse click on the Template and drag it to an appropriate letter on the left hand side – ie "M" in this example:

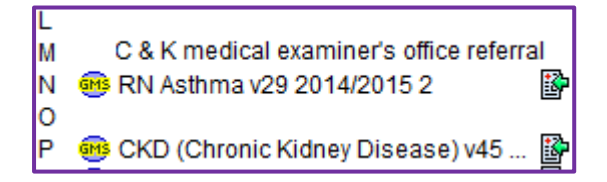

- To use the Template from the deceased patient's record, press F12 on the keyboard followed by the letter associated with the template (also on the keyboard). Remember the patient should be <u>marked as deceased</u> but <u>not</u> deducted.
- 5) The SystmOne referral form needs to be completed first (the top option with the paper & blue/white shield icon)

| Changing | the consu<br>ical Exami | Itation date will<br>ner's Office Re | l affect all oth<br>ferral | er data ente | red. To a | avoid this, c | and |
|----------|-------------------------|--------------------------------------|----------------------------|--------------|-----------|---------------|-----|
|          |                         |                                      |                            |              |           |               |     |
|          |                         |                                      |                            |              | _         |               |     |
|          | <b>b</b> c              | & K Medical Exar                     | niner's Office i           | Referral     |           |               |     |
|          |                         |                                      |                            |              |           |               |     |
|          | 📌 Re                    | efer to CHF <mark>T M</mark> ed      | ical Examiners             |              |           |               |     |
|          |                         |                                      |                            |              |           |               |     |
|          |                         |                                      |                            |              |           |               |     |
|          |                         |                                      |                            |              |           |               |     |
|          |                         |                                      |                            |              |           |               |     |
|          |                         |                                      |                            |              |           |               |     |

6) This is an example of how to fill it out:

| Referral to Medical Examiner Service<br>Routine Referral (Patient died)<br>Proposed cause of death for MCCD                                                                                                    |                                | Ø                                                                                                    |
|----------------------------------------------------------------------------------------------------|--------------------------------|----------------------------------------------------------------------------------------------------|
| Routine Referral (Patient died) Proposed cause of death for MCCD IA Right Pneumonia                                                                                                    |                                | the second second second second second second second second second second second second second second second se |
| Proposed cause of death for MCCD<br>IA<br>Right Pneumonia                                                                                                    |                                | G                                                                                                    |
| Proposed cause of death for MCCD                                                                                                    |                                |                                                                                                    |
| IA<br>Right Pneumonia                                                                                                    |                                |                                                                                                    |
| IA<br>Right Pneumonia                                                                                                    | - 49                           |                                                                                                    |
| RIGHTENPHILIUMA                                                                                                    | 10                             | Duration of liness                                                                                              |
|                                                                                                    |                                | 3 days                                                                                                    |
| IB                                                                                                    |                                | Duration of illness                                                                                             |
| Chronic Obstructive Pulmonary Disease                                                                                                    |                                | 10 years                                                                                                    |
| 10                                                                                                    |                                | Duration of illness                                                                                             |
| Cigarette Smoker                                                                                                    |                                | 35 years                                                                                                    |
|                                                                                                    | 1                              | Duration of illness/es                                                                                          |
| Essential Hypertension                                                                                                    | 09                             | Exector                                                                                                    |
|                                                                                                    |                                | Syears                                                                                                    |
| Obesity                                                                                                    |                                | 1                                                                                                    |
| Obesity<br>Describe (if applicable) any concerns about the death<br>.eave blank if none                                                                                                    | or caus                        | e of death?                                                                                                    |
| Obesity<br>Describe (if applicable) any concerns about the death<br>Leave blank if none                                                                                                    | or caus                        | e of death?                                                                                                    |
| Obesity<br>Describe (if applicable) any concerns about the death<br>Leave blank if none<br>Name of Doctor who will be writing the MCCD (they                                                                                                    | or caus                        | e of death?                                                                                                    |
| Obesity<br>Describe (if applicable) any concerns about the death<br>Leave blank if none<br>Name of Doctor who will be writing the MCCD (they<br>must have seen the patient alive in the last 4 weeks<br>of life or during the patient's last illness):                                                                              | Name<br>Dr J:                  | e of death?                                                                                                    |
| Obesity Describe (if applicable) any concerns about the death Leave blank if none Name of Doctor who will be writing the MCCD (they must have seen the patient alive in the last 4 weeks of life or during the patient's last illness): Phone number of doctor (direct or mobile) in case                                           | Name<br>Dr J:<br>Conta         | e of death?                                                                                                    |
| Obesity Describe (if applicable) any concerns about the death Leave blank if none Name of Doctor who will be writing the MCCD (they must have seen the patient alive in the last 4 weeks of life or during the patient's last illness): Phone number of doctor (direct or mobile) in case Medical Examiner requires a conversation: | Name<br>Dr J:<br>Conta<br>012: | e of death?                                                                                                    |

- 7) Then back on the previous screen, click the "Refer to CHFT Medical Examiners" with the lighting rod / arrow icon.
- 8) Final step, as ever for SystmOne, click "Save" to enact the referral.